# **Vogue sections: Collection list**

Support.pixelunion.net/hc/en-us/articles/360031480434-Vogue-sections-Collection-list

The **Collection list** section is designed to help you showcase new or seasonal collections on your home page. With Vogue, you can feature up to 12 collections at a time.

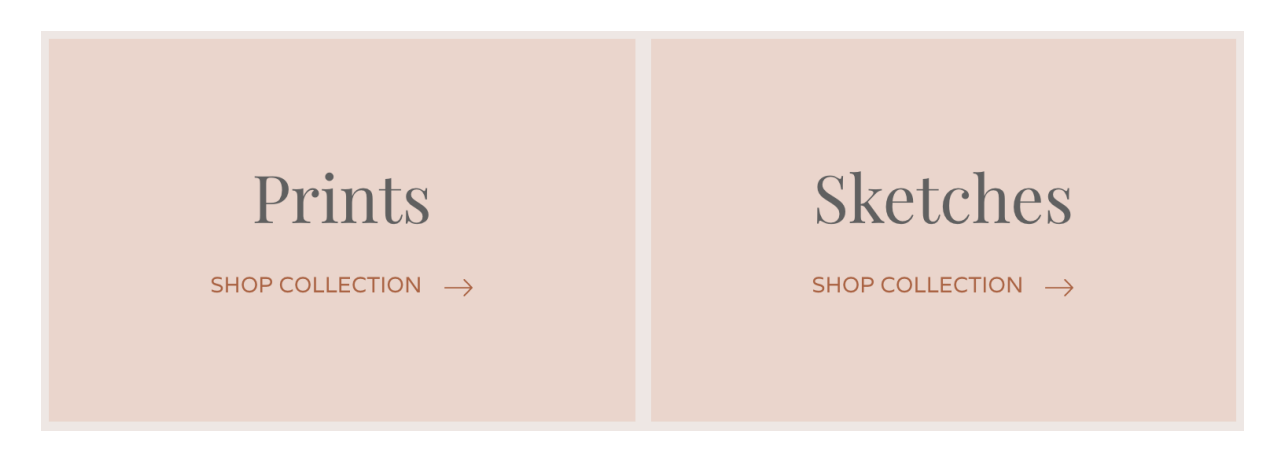

Add Collection list to your home page

- 1. In the theme editor (Customize), click [+] Add section
- 2. Locate Collection list
- 3. Click the section, then Add
- 4. Save

#### **Customize section settings**

Click the **Collection list** section to open its general settings.

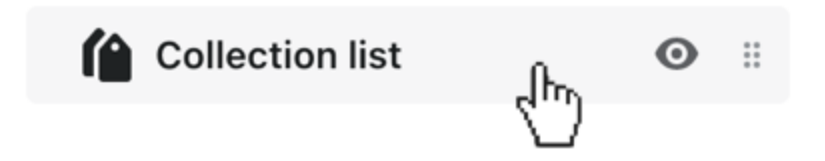

### Customize the heading and section header

Use the **Heading** field to customize the section's heading copy.

Select a **Header color** using the rounded-rectangle swatch.

# Choose a layout

Use the **Layout** dropdown to choose either **One column** or **Two columns**. **One column** with have the collection blocks span the full width of the section, while **Two columns** fits two collections within the width of the section.

### Include the collection descriptions

Activate **Show description** to include the collection descriptions assigned to each collection. Manage this description in the **Collections** portion of the **Products** admin.

# Adding collection blocks

Some **Collection** blocks will be included by default.

To add more, select [+] Add collection.

To remove a block, open the block and scroll down to the **Remove content** link.

#### Open the collection block to assign a collection

Click **Select collection** to locate the desired collection.